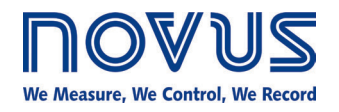

# **DigiRail-VA** INSTRUCTION MANUAL - V1.0x E

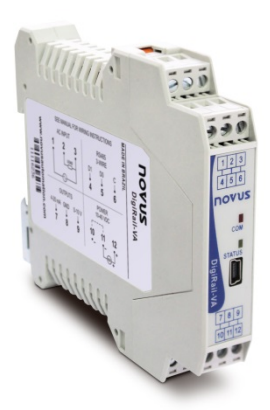

| MAIN FEATURES                                            | 2  |
|----------------------------------------------------------|----|
| SPECIFICATIONS                                           |    |
| INSTALLATION AND OPERATION                               |    |
| MECHANICAL INSTALLATION                                  | 4  |
| DIMENSIONS                                               | 4  |
| ELECTRICAL INSTALLATIONS AND OPERATION                   |    |
| INSTALLATION RECOMMENDATIONS                             | 5  |
| POWER SUPPLY                                             | 5  |
| RS485                                                    | 5  |
| USB INTERFACE                                            | 5  |
| AC INPUTS                                                | 6  |
| USING CURRENT TRANSFORMERS AND VOLTAGE TRANSFORMERS      | 7  |
| MEASUREMENT OF FREQUENCY AND POWER FACTOR                | 8  |
| 4-20 MA OUTPUT                                           | 8  |
| 0-10 V OUTPUT                                            | 9  |
| INDICATOR LIGHTS (LEDS)                                  | 11 |
| USB DRIVER INSTALLATION                                  |    |
| WINDOWS 8                                                | 12 |
| DEFINITION AND SELECTION OF SERIAL PORT (COM) - WINDOWS  |    |
| CONFIGURATION SOFTWARE                                   |    |
| EQUIPMENT SOFTWARE (FIRMWARE) UPDATE                     |    |
| MODBUS COMMANDS AND REGISTERS TABLE                      | 19 |
| SUPPORTED MODBUS COMMANDS                                |    |
| READ HOLDING REGISTERS – 03H                             |    |
| WRITE SINGLE REGISTER – 06H                              |    |
| WRITE MULTIPLE REGISTERS – 16H                           | 19 |
| TABLE OF HOLDING REGISTERS                               | 19 |
| DETAILS ABOUT SOME REGISTERS                             | 19 |
| REGISTERS 20 TO 28 – MEASUREMENT VALUE IN INTEGER FORMAT | 19 |
| REGISTERS 200 AND 201 – SERIAL NUMBER                    |    |
| REGISTER 202 – FIRMWARE VERSION                          |    |
| FLOATING POINT FORMAT                                    |    |
| WARRANTY                                                 |    |

# **MAIN FEATURES**

The **DigiRail-VA** is a transmitter and signal conditioner related to alternating current (single-phase), capable of measuring the following quantities on the **True- RMS**:

- Voltage
- Current
- Active, reactive and apparent power
- Frequency
- Power Factor

The measured values can be read through its RS485/Modbus RTU interface, in addition to being transmitted simultaneously using the 4-20 mA or 0-10 V outputs.

These features make the DigiRail-VA a great solution for measuring AC values in single-phase machines and facilities.

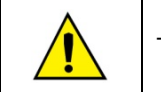

This product is not intended for commercial measurement of electrical energy!

# **SPECIFICATIONS**

**Power Supply**: 10 to 40 Vdc. Max consumption: approx. 40 mA @ 24 V; plus 20 mA when 4-20 mA output is used. Peaks of up to 20 mA can also occur when the equipment is sending data through the RS485 interface.

Operation Temperature: 0 to 60 °C.

Dimensions: 99.5 x 114.0 x 17.5 mm

Weight: 96 g

Enclosure: PA66, with metallic attachment for 35 mm DIN track.

Internal protection against polarity inversion of the power supply voltage.

Wire gauge: AWG 28 to 12.

Recommended torque: 4 kgf·cm.

Voltage input range: 0 to 300 Vac (RMS).

Current input range: 0 to 5 Aac (RMS).

Frequency input range: between 45 to 65 Hz.

Analog outputs: 4-20 mA and 0-10 V.

Analog outputs retransmission zoom: 10:1. A bigger zoom is allowed, but with accuracy loss.

RS485 Serial Interface: Modbus RTU Protocol – 3 wires.

The inputs are isolated from the outputs and communication interfaces. Isolation: 2500 Vac / 1 minute.

Accuracy:

- Reading by RS485
  - o RMS voltage, RMS current, active power (real), apparent power and reactive power: 0.25 % (True- RMS).
  - Power factor and frequency: 0.5 %.
- Reading by the 4-20 mA output
  - o RMS voltage, RMS current, active power (real), apparent power and reactive power: 0.5 % (True- RMS).
  - Power factor and frequency: 1.0 %.
- Reading by the 0-10 V output
  - o RMS voltage, RMS current, active power (real), apparent power and reactive power: 0.5 % (True- RMS).
  - Power factor and frequency: 1.0 %.

# INSTALLATION AND OPERATION

# **MECHANICAL INSTALLATION**

The *DigiRail-VA* housing was designed for installation on DIN rail 35 mm. For installation on the rail, you should locate the clamp at the base and press it against the track.

#### DIMENSIONS

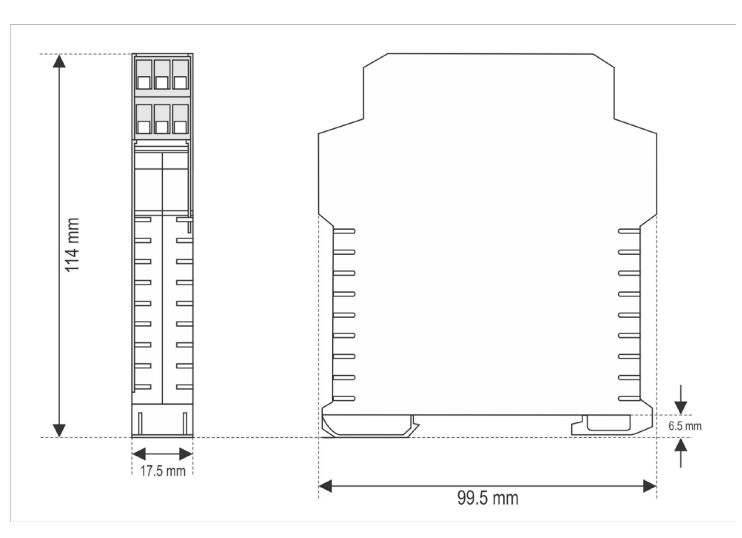

Fig. 01 - Dimensions of the DigiRail-VA

# **ELECTRICAL INSTALLATIONS AND OPERATION**

The *DigiRail-VA* has connectors for the power supply, for the inputs for AC measurement, for the output for analog transmission and for the RS485 serial communication interface. Furthermore, it has a USB mini-B interface.

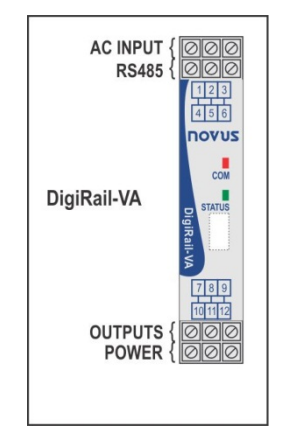

Fig. 02 - Connection terminals of DigiRail-VA.

**Fig. 03** illustrates the electrical connection terminals. Terminals 4, 5 and 6 connect to the RS485/Modbus interface. Terminals 7, 8 and 9 are intended for the analog outputs of the device (4-20 mA and 0-10 V – they share the same "negative" terminal). Terminals 10, 11 and 12 are used to power the *DigiRail-VA* (terminals 10 and 11 are interconnected internally).

Terminals 1, 2 and 3 are used for AC measurements and must be connected carefully. Refer to "AC Inputs" section for connection details.

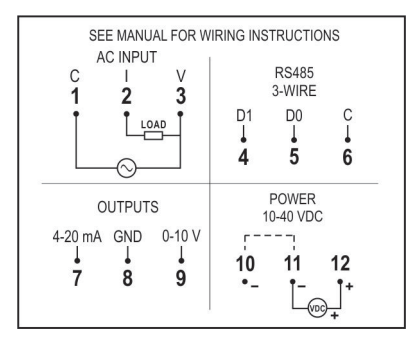

Fig. 03 - Electrical connections of the DigiRail-VA

#### INSTALLATION RECOMMENDATIONS

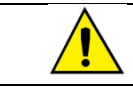

We recommend using an appropriate fuse for the protection of the load to be measured.

- Input conductors should travel the system plant separately from the output and supply conductors, in grounded electrical ducts.
- The power source of the instruments should come from a network that is appropriate for the instrumentation.
- The use of RC FILTERS (47 Ω and 100 nF, in series) parallel to the contactor coils and solenoids that are near or connected to the equipment is recommended.
- In control applications, it is essential to consider what can happen when any part of the system fails.
- Section of used wires: minimum gauge of 0,14 mm<sup>2</sup>.

#### POWER SUPPLY

The terminals 11 and 12 (or 10 and 12) are intended for the power supply for *DigiRail-VA*. The polarity of the power supply must be carefully observed and the voltage level.

#### **RS485**

The RS485 interface of *DigiRail-VA* has terminals for 3-wire communication (including the common) and operates as a Modbus RTU slave. The commands and the table of available registers can be viewed in the "Modbus Commands and Register's Table".

This interface can be configured to operate in the following baud rate: 1200, 2400, 4800, 9600, 19200, 38400, 57600 and 115200. In addition, it can be configured to operate with one or two stop bits, and parity even, odd or none.

More details on the implementation of a Modbus network via RS485 can be found in "Basic Concepts of RS485 and RS422"; available on our website.

| D1  | D | D+ | В            | Two way data line.                                  | Terminal 4 |
|-----|---|----|--------------|-----------------------------------------------------|------------|
| D0  | D | D- | Α            | Inverted two way data line.                         | Terminal 5 |
|     | C | C  |              | Optional connection that improves the communication | Terminal 6 |
| GND |   |    | performance. | reminal o                                           |            |

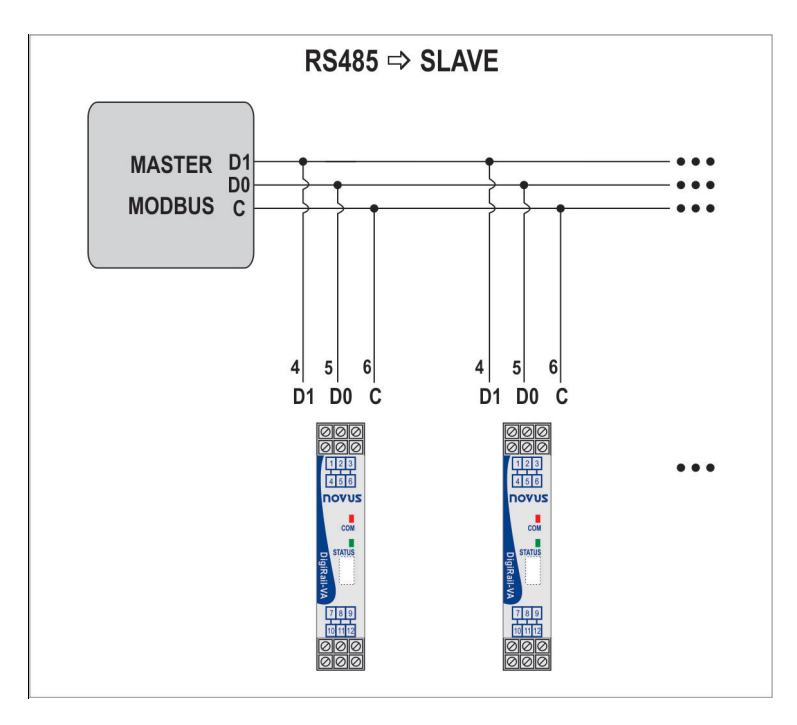

# **USB INTERFACE**

The **DigiRail-VA** has a USB device interface, used for configuration and monitoring. The **Windows®** operating system will detect the device as a virtual serial port, allowing the use for supervisory software (SCADA).

To access this interface should be use the USB cable supplied with the equipment. When you first access, you need to install the USB drivers on the computer. To see how to do this, see "Installing the USB Driver" section.

The communication of this interface is by the Modbus RTU protocol. The commands and the table of available registers of this interface can be viewed in the "Modbus Commands and Register's Table".

**Note:** this equipment cannot be powered from its USB interface. An external power supply must be used for configuration.

#### AC INPUTS

The measurement circuit is electrically isolated from the rest of the equipment (power circuits and interfaces). However, great care must be taken with electrical wiring connections (see section "Electrical Installation"). Take care to comply with the maximum voltage and current set (see "Technical Specifications"). To measure higher voltages or current levels to be measured, you should use current or voltage transformers (see section "Using current transformers and voltage transformers").

| TERMINAL | 1      | 2 | 3 |
|----------|--------|---|---|
| SIGN     | COMMOM | I | V |

The current measurement is done by an internal shunt resistor, so that the *DigiRail-VA* is connected in series with the load to be measured. The following figure illustrates the device connected to the measuring circuit.

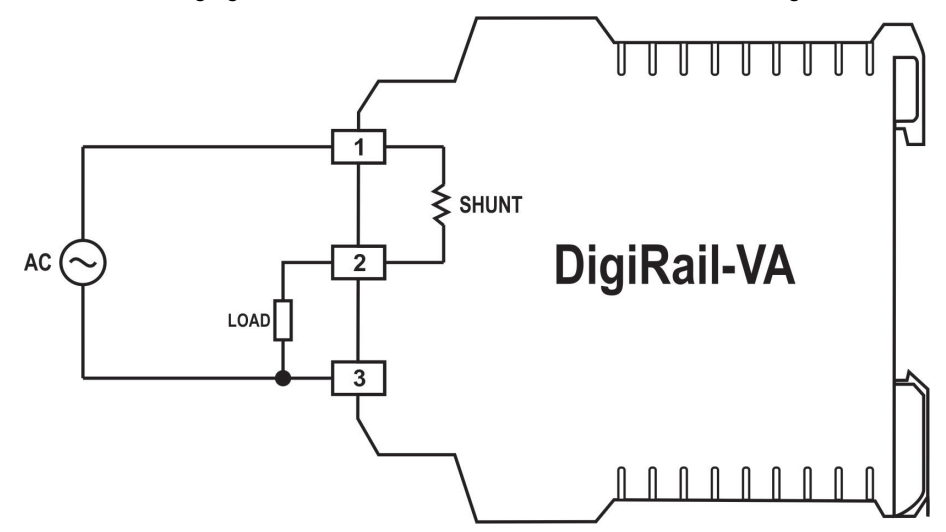

Fig. 04 - Measurement of voltage and current

Despite being common simultaneous measurement of voltage and current, you can connect just the part on the voltage or current for measurement. In such cases, the measurement of the variable not connected will present value near zero as the calculated values of the side variables (power and power factor). The figures below illustrate the connections in these cases.

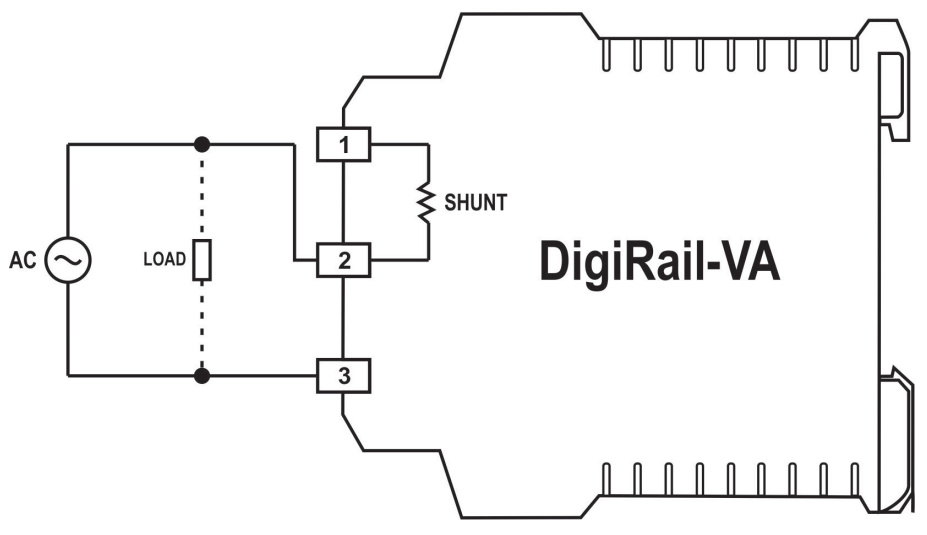

Fig. 05 - Solely measurement of voltage

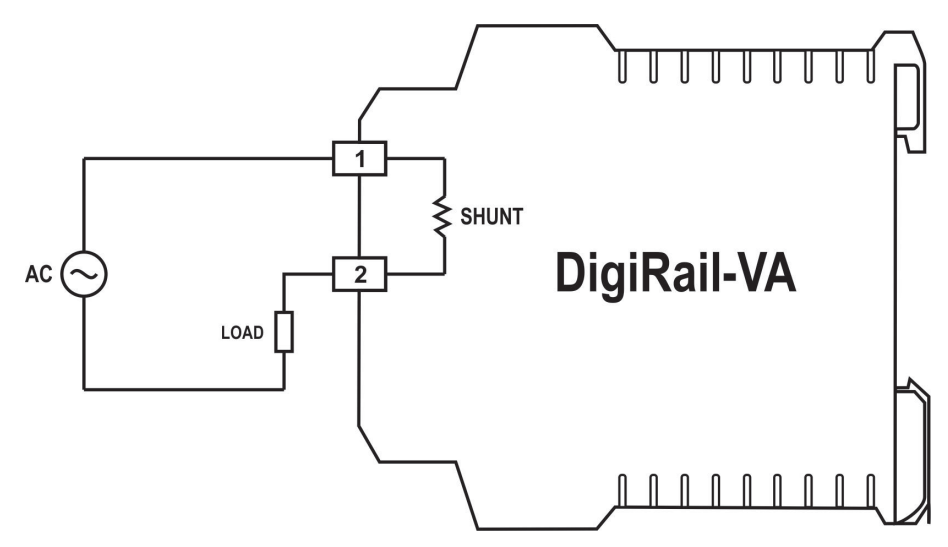

Fig. 06 - Solely measurement of current

# USING CURRENT TRANSFORMERS AND VOLTAGE TRANSFORMERS

To expand the capacity of measuring levels of current or voltage *DigiRail-VA*, you can use voltage and/or current transformers.

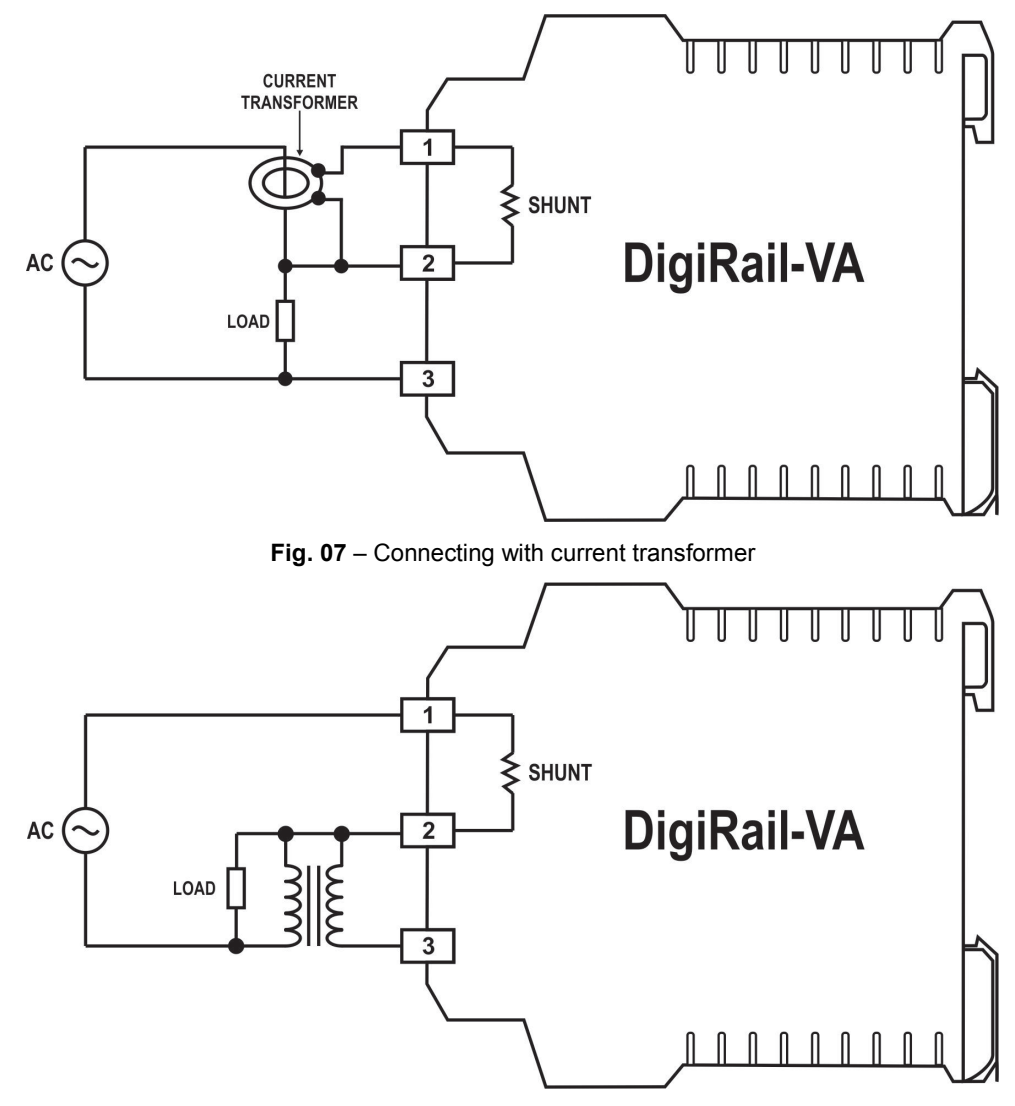

Fig. 08 - Connection with voltage transformer

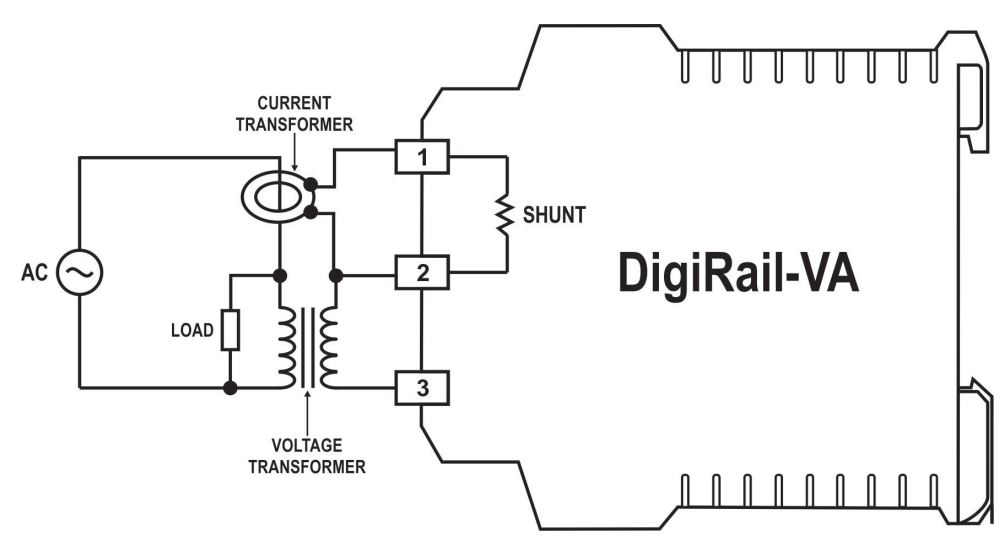

Fig. 09 – Connection with current and voltage transformers.

In any of the cases, the maximum limits of the equipment must be respected, that is, the use of a current transformer requires that it has a maximum output of 5 A and the use of a voltage transformer requires it to have an output maximum of 300 V.

Phase inversion can generate a considerable error on some measurements. In order to avoid that, some care must be taken when using current or voltage transformers so their polarity should keep the signal with its same original phase.

The transformer ratio should be informed in *DigiRail-VA* settings so you can make the correction of the measured value, adjusting to reality. Similarly, if the use of a transformer produces a phase shift between current and voltage in the secondary, can be corrected through the option "Allow the Correction of Phase" in the "Diagnostics" tab for DigiConfig.

Example 1: Using a voltage transformer with 1000 V input and 300 V output.

In this case, you must inform on DigiConfig that be used a voltage transformer, selecting the appropriate box. You must then inform the transformation ratio (in = 1000 V, out = 300 V).

### Example 2: Using a current transformer with 50 A input and 4 A output.

In this case, you must inform on DigiConfig that be used a current transformer, selecting the appropriate box. You must then inform the transformation ratio. As the input range is 0 to 5 A, and in this example the current transformer to be used does not match the specification, adjust the parameter of the input current of the current transformer, so that the ratio transformation is maintained.

50 / 4 = 12.5

12.5 x 5 = 62.5  $\rightarrow$  Input = 62,5 A

# MEASUREMENT OF FREQUENCY AND POWER FACTOR

The frequency measurement is performed by the voltage input. In case the voltage value is close to zero, the frequency calculation may be inaccurate and wrong values may happen. That is why the *DigiRail-VA* inhibits the frequency measurement when voltage is near zero, typically below 0.5% of full scale. The inhibition of the frequency measurement, indicated as "0 Hz", also happens when it is not performing the voltage measurement, as in the case shown in **Fig 06**.

Measurement of power factor there need voltage and current being measured by *DigiRail-VA*, it is a calculated value based on the phase shift of these two quantities. If one of the values of the voltage or current is near zero, the calculated value of power factor may result in wrong values. That is why the *DigiRail-VA* inhibits power factor measurement when the voltage or current showing very small values, typically 0.1 % of full scale. This inhibition of measuring power factor, denoted as "0", also happens when it is not performing the measurement of voltage or current, as in the cases illustrated in **Fig. 06** or **05**.

#### 4-20 mA OUTPUT

The 4-20 mA output can be used to transmit any of the measures in the AC input:

- RMS Voltage
- RMS Current
- Active Power
- Apparent Power
- Reactive Power
- Power Factor
- Frequency

This output can be disabled if necessary.

Transmission is based on the full scale of the desired variable (e.g. 0 to 300 V for the rms voltage) or based on a reduced scale (e.g. transmit a value of rms voltage on the range from 80 to 140 V, where 80 V corresponds to 4 mA and 140 V to 20 mA).

Finally, you can select the behavior of the 4-20 mA output in case of error: current lower than 4 mA or higher than 20 mA.

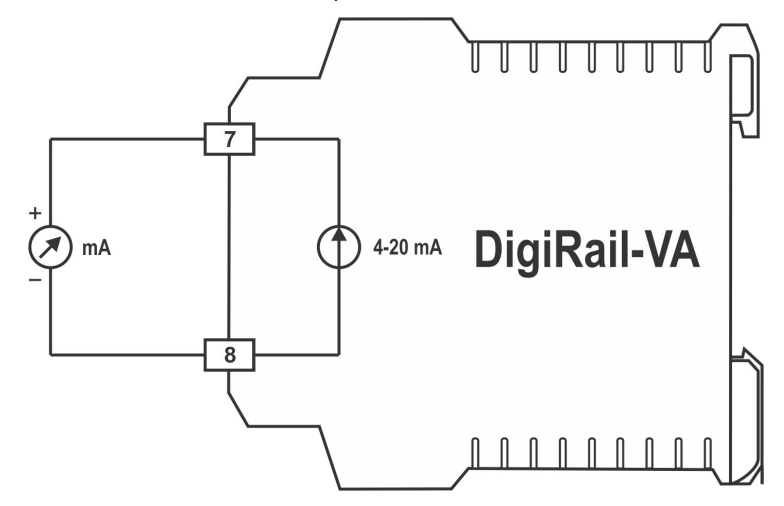

Fig. 10 - Connecting the 4-20 mA loop output.

The 4-20 mA output is **NOT** isolated from the 0-10 V output, as they are interconnected through the "negative" pole. In addition, this conductor is also connected to the negative of the power source!

Therefore, care must be taken when using the outputs 4-20 mA and 0-10 V to send signals to other devices that are powered by the same source than the **DigiRail-VA**.

If outputs 4-20 mA and 0-10 V are used simultaneously there may be problems if both are read by another computer that has no they own isolated inputs.

#### 0-10 V OUTPUT

The 0-10 V output can be used to transmit any of the measures in the AC input:

- RMS Voltage
- RMS Current
- Active Power
- Apparent Power
- Reactive Power
- Power Factor
- Frequency

This output can be disabled if necessary.

The transmission is based on the full scale of the desired variable (e.g. 0-5 A for the rms current) or based on a reduced scale (e.g. transmit a current effective value of range of 0.5 to 3 A, where 0.5 A corresponds to 0 V and 3 A corresponds to 10 V).

Finally, you can select the behavior of the output 0-10 V on error: voltage equal to 0 V or exceeding 10 V.

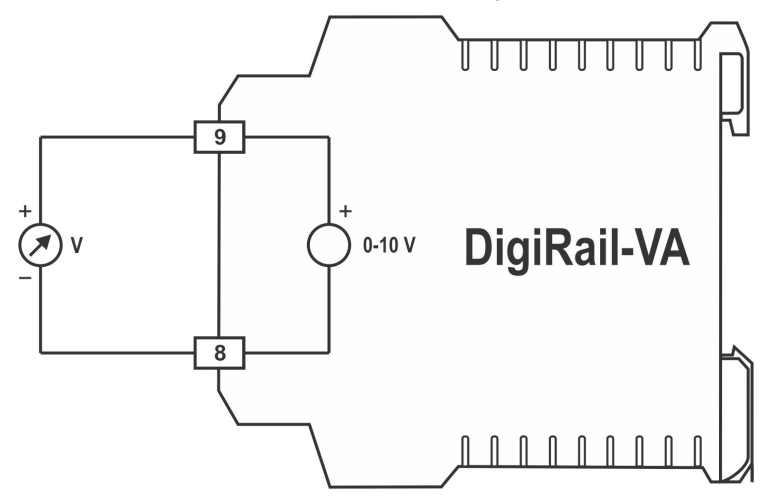

Fig. 11 – Connecting the 0-10 V output

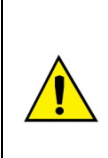

The 0-10 V output is **NOT** isolated from the 4-20 mA output, as they are interconnected through the "negative" pole. In addition, this conductor is also connected to the negative of the power source!

Therefore, care must be taken when using the outputs 4-20 mA and 0-10 V to send signals to other devices that are powered by the same source than the *DigiRail-VA*.

If outputs 4-20 mA and 0-10 V are used simultaneously there may be problems if both are read by another computer that has no they own isolated inputs.

# INDICATOR LIGHTS (LEDS)

# Status LED: STATUS

It indicates the operational status of the equipment, according to the table shown below.

| Led State                | Meaning                                              |
|--------------------------|------------------------------------------------------|
| ON steady                | Measuring inputs OK                                  |
| 1 blink every 2 seconds  | Voltage input value greater than the range operation |
| 2 blinks every 2 seconds | Voltage input value lower than the range operation   |
| 3 blinks every 2 seconds | Current input value greater than the range operation |
| 4 blinks every 2 seconds | Current input value lower than the range operation   |
| 5 blinks every 2 seconds | Input frequency out of operating range               |
| OFF                      | Possible hardware malfunction                        |

#### Communication LED: COM

It indicates the RS485/Modbus communication. Blinks when the *DigiRail-VA* is sending a Modbus frame via the RS485 interface (in response to a command).

# **USB DRIVER INSTALLATION**

In order to use the USB interface of the *DigiRail-VA* (so you can configure the equipment with the configuration software, for example), it is necessary to install its USB driver. The installation steps can vary from computer to computer, between different operating systems, and even between one version and another of the same operating system.

Following are the steps and guidance screens for the driver installation.

# WINDOWS 8

- 1. Connect the *DigiRail-VA* in a USB port on your computer. Windows will try to install a driver automatically and will not succeed, because the necessary driver is not in its standard library.
- 2. On Desktop screen, right-click on the left-bottom corner of the screen and choose the "Control Panel" option. Then choose the "System and Security" option, then the "System" option and, at last, "Device Manager".

|                                                                                                    |                                                                                                    | Sistema -                                                          |          |
|----------------------------------------------------------------------------------------------------|----------------------------------------------------------------------------------------------------|--------------------------------------------------------------------|----------|
| 🕞 🎯 👻 🕇 📴 🕨 Painel de G                                                                                                    | Controle 🕨 Sistema e Segurança                                                                                                    | ➤ Sistema 		 C Pesquisar Painel de Con                             | itrole 🔎 |
| Início do Painel de Controle<br>Gerenciador de Dispositivos<br>Configurações remotas<br>Proteção do sistema<br>Configurações avançadas do<br>sistema | Exibir informações básic<br>Edição do Windows<br>Windows 8 Pro<br>© 2012 Microsoft Corporat<br>direitos reservados.<br>Obtenha mais recursos con<br>edição do Windows | ion. Todos os<br>n a nova                                          | 8        |
|                                                                                                    | Sistema                                                                                                    |                                                                    |          |
|                                                                                                    | Classificação:                                                                                                    | Classificação do sistema indisponível                              |          |
|                                                                                                    | Processador:                                                                                                    | Intel(R) Core(TM) i3 CPU M 330 @ 2.13GHz 2.13 GHz                  |          |
|                                                                                                    | Memória instalada (RAM):                                                                                                    | 4,00 GB (utilizável: 3,80 GB)                                      |          |
|                                                                                                    | Tipo de sistema:                                                                                                    | Sistema Operacional de 64 bits, processador com base em x64        |          |
|                                                                                                    | Caneta e Toque:                                                                                                    | Nenhuma Entrada à Caneta ou por Toque está disponível para este ví | deo      |
|                                                                                                    | Nome do computador, domíni                                                                                                    | o e configurações de grupo de trabalho                             |          |
|                                                                                                    | Nome do computador:                                                                                                    | 😗 Alterar                                                          | 125      |
|                                                                                                    | Nome completo do<br>computador:                                                                                                    | configura                                                          | ações    |
| Consulte também                                                                                                    | Descrição do computador:                                                                                                    |                                                                    |          |
| Central de Ações                                                                                                    | Grupo de trabalho:                                                                                                    | WORKGROUP                                                          |          |
| Windows Update                                                                                                    |                                                                                                    |                                                                    |          |
| Informações e Ferramentas de                                                                                                    | Ativação do Windows                                                                                                    |                                                                    |          |
| Desempenho                                                                                                    | O Windows não está ativad                                                                                                    | o. Exibir detalhes na Ativação do Windows                          | •        |

3. Locate the DigiRail-VA (probably with an icon with an exclamation mark next to it) and double-click on it.

| 🚔 Gerenciador de Dispositivos                               |  |
|-------------------------------------------------------------|--|
| <u>A</u> rquivo Açã <u>o</u> E <u>x</u> ibir Aj <u>u</u> da |  |
|                                                             |  |
| ⊿ 🚔 NTB003000                                               |  |
| Adaptadores de rede                                         |  |
| Adaptadores de vídeo                                        |  |
| 👂 🎲 Baterias                                                |  |
| D 📲 Computador                                              |  |
| Controladores de som, vídeo e jogos                         |  |
| Controladores IDE ATA/ATAPI                                 |  |
| 🔈 🚽 Controladores USB (barramento serial universal)         |  |
| Dispositivos Biométricos                                    |  |
| Dispositivos de imagem                                      |  |
| Dispositivos de Interface Humana                            |  |
| Dispositivos de sistema                                     |  |
| D 😥 Jungo                                                   |  |
| Monitores                                                   |  |
| Mouse e outros dispositivos apontadores                     |  |
| <ul> <li>Outros dispositivos</li> </ul>                     |  |
| 🔄 🦾 DigiRail-VA                                             |  |
| Processadores                                               |  |
| Rádios Bluetooth                                            |  |
| P Teclados                                                  |  |
| Unidades de disco                                           |  |
| Der Steiner de DVD/CD-ROM                                   |  |
|                                                             |  |
|                                                             |  |
|                                                             |  |

4. Click on the button "Update Driver".

| Propriedades de DigiRail-V                                                                                                    | A                                                                                                    | ×      |
|----------------------------------------------------------------------------------------------------|----------------------------------------------------------------------------------------------------|--------|
| Geral Driver Detalhes                                                                                                    |                                                                                                    |        |
| DigiRail-VA                                                                                                    |                                                                                                    |        |
| Tipo de dispositivo:                                                                                                    | Outros dispositivos                                                                                                    |        |
| Fabricante:                                                                                                    | Desconhecido                                                                                                    |        |
| Local:                                                                                                    | Port_#0003.Hub_#0004                                                                                                    |        |
| Status do dispositivo<br>Os drivers para este disj<br>Não há driver seleciona<br>informações sobre dispo<br>Para encontrar um drive<br>Driver. | positivo não estão instalados. (Código 28)<br>do para o conjunto ou elemento de<br>sitivo.<br>er deste dispositivo, clique em Atualizar | *      |
|                                                                                                    | <u>A</u> tualizar Driver                                                                                                    |        |
|                                                                                                    | ОК Са                                                                                                    | ncelar |

5. Ask to "Browse my computer for driver software".

| Cor | no deseja pesquisar o software de driver?                                                                                                    |  |
|-----|----------------------------------------------------------------------------------------------------|--|
| ٩   | Pesquisar automaticamente software de driver atualizado<br>O Windows irá pesquisar seu computador e a Internet em busca do software de<br>driver mais recente para o seu dispositivo, a menos que você tenha desabilitado<br>esse recurso nas configurações de instalação do dispositivo. |  |
| •   | P <u>r</u> ocurar software de driver no computador<br>Localizar e instalar software manualmente.                                                                                                    |  |

6. Enter the path of the folder where the drivers are located (folder where you saved them downloaded from the site.)

| G | Atualizar Driver - DigiRail-VA                                                                                                    |
|---|----------------------------------------------------------------------------------------------------|
|   | Procurar software de driver em seu computador                                                                                                    |
|   | Procurar software de driver neste local:  C:\Program Files\DigiConfig\Drivers\DigiRail-VA  Procurar  Incluir subpastas                                                                                                    |
|   | <ul> <li>Permitir que eu escolha em uma lista de <u>d</u>rivers de dispositivo no<br/>computador<br/>A lista mostrará o software de driver instalado compatível com o dispositivo e todos os itens de<br/>software de driver na mesma categoria que o dispositivo.</li> </ul> |
|   | Avançar Cancelar                                                                                                    |

7. Wait for the installation to take start.

| 9 | Atualizar Driver - DigiRail-VA |
|---|--------------------------------|
|   | Instalando software de driver  |
|   |                                |
|   |                                |
|   |                                |
|   |                                |
|   |                                |
|   |                                |

8. Windows will question this driver installation. Confirm selecting the option "Install".

| segurança do Windows                                                                                              | ×                                       |
|----------------------------------------------------------------------------------------------------|-----------------------------------------|
| Deseja instalar este software de dispositivo?                                                                     |                                         |
| Nome:Novus Portas (COM e LPT)<br>Seditor: Novus Produtos Eletronicos Ltda                                         |                                         |
| Sempre confi <u>a</u> r em software da "Novus Produtos<br>Eletronicos Ltda".                                      | Instalar <u>N</u> ão Instalar           |
| Você deve instalar somente o software de driver dos editores e<br>software de dispositivo é seguro para instalar? | em que confia. <u>Como decidir qual</u> |

9. A message indicating successful installation will display.

| Propriedades de DigiRail-V | /A (COM3)               | ×        |
|----------------------------|-------------------------|----------|
| Geral Driver Detalhes      |                         |          |
| DigiRail-VA (CO            | M3)                     |          |
| Tipo de dispositivo:       | Outros dispositivos     |          |
| Fabricante:                | Novus                   |          |
| Local:                     | Port_#0003.Hub_#0004    |          |
| Status do dispositivo      |                         |          |
| Este dispositivo está fui  | ncionando corretamente. | *        |
|                            |                         | -        |
|                            |                         |          |
|                            | Fechar                  | Cancelar |

10. Returning to the Device Manager screen, you can check which virtual serial port is allocated to the *DigiRail-VA*.

| 🚔 Gerenciador de Dispositivos                               |  |
|-------------------------------------------------------------|--|
| <u>A</u> rquivo Açã <u>o</u> E <u>x</u> ibir Aj <u>u</u> da |  |
|                                                             |  |
| ⊿ - 📇 NTB003000                                             |  |
| Adaptadores de rede                                         |  |
| Adaptadores de vídeo                                        |  |
| Baterias                                                    |  |
| Computador                                                  |  |
| 🔈 📲 Controladores de som, vídeo e jogos                     |  |
| Controladores IDE ATA/ATAPI                                 |  |
| 🔈 🚽 Controladores USB (barramento serial universal)         |  |
| Dispositivos Biométricos                                    |  |
| 👂 🔚 Dispositivos de imagem                                  |  |
| 🔈 🥼 Dispositivos de Interface Humana                        |  |
| Dispositivos de sistema                                     |  |
| Þ-🔮 Jungo                                                   |  |
| Monitores                                                   |  |
| Mouse e outros dispositivos apontadores                     |  |
| Portas (COM e LPT)                                          |  |
| DigiRail-VA (COM3)                                          |  |
| Processadores                                               |  |
| Rádios Bluetooth                                            |  |
| ▷                                                           |  |
| Unidades de disco                                           |  |
| ▷ 📲 Unidades de DVD/CD-ROM                                  |  |
|                                                             |  |
|                                                             |  |
|                                                             |  |
|                                                             |  |

# **DEFINITION AND SELECTION OF SERIAL PORT (COM) - WINDOWS**

The serial port associated with *DigiRail-VA* is automatically defined by the operating system a few moments after connecting the *DigiRail-VA*. The user can easily identify or change the COM port associated with *DigiRail-VA*:

#### Control Panel / System / Hardware / Device Manager / COM & LPT Ports

Select the device "USB Serial Port" corresponding to the *DigiRail-VA* and click on "Properties". Select "Port Settings" guide and click on "Advanced". In the "COM Port Number", select the serial port to be associated with *DigiRail-VA*. Some serial ports can be checked while being used (In Use). Just select one of these ports if you know that it is not being used by another peripheral device on your computer.

In some cases, the serial ports can be checked as in use even when the associated device is no longer installed on your computer. In this case it is safe to associate this port to *DigiRail-VA*. The following figure presents the view of the device manager containing a *DigiRail-VA*, and the screens showing the property screens where you can reset the associated COM port.

|                                                                                                    | A Gerenciador de Dispositivos                               |
|----------------------------------------------------------------------------------------------------|-------------------------------------------------------------|
|                                                                                                    | <u>A</u> rquivo Açã <u>o</u> E <u>x</u> ibir Aj <u>u</u> da |
|                                                                                                    |                                                             |
|                                                                                                    | ▲ 🚽 NTB003000                                               |
| Propriedades do sistema 🔹 👔                                                                                               | Adaptadores de rede                                         |
| Avancado Atualizações Automáticas Bemoto                                                                                  | Adaptadores de vídeo                                        |
| Geral Nome do computador Hardware                                                                                         | > 🍃 Baterias                                                |
|                                                                                                    | ⊳ 📲 Computador                                              |
| Gerenciador de dispositivos                                                                                               | Controladores de som, vídeo e jogos                         |
| O Gerenciador de dispositivos lista todos os dispositivos de<br>bardware instalados no computador. Lise-o para alterar as | Controladores IDE ATA/ATAPI                                 |
| propriedades de qualquer dispositivo.                                                                                     | 🔈 🖷 Controladores USB (barramento serial universal)         |
| Goronoistor de disperiñven                                                                                                | Dispositivos Biométricos                                    |
|                                                                                                    | Dispositivos de imagem                                      |
| Drivers                                                                                                    | Dispositivos de Interface Humana                            |
| A assinatura de drivers permite confirmar a compatibilidade dos                                                           | Dispositivos de sistema                                     |
| drivers instalados com o Windows. D Windows Update permite                                                                | Þ 🔮 Jungo                                                   |
| Update para obter drivers.                                                                                                | Monitores                                                   |
|                                                                                                    | Mouse e outros dispositivos apontadores                     |
| Assinatura de driver <u>W</u> indows Update                                                                               | Portas (COM e LPT)                                          |
| Duff. d. hushan                                                                                                    | DigiRail-VA (COM3)                                          |
| Penis de nardware                                                                                                    | Processadores                                               |
| armazenar diferentes configurações de hardware.                                                                           | Radios Bluetooth                                            |
|                                                                                                    | I eclados                                                   |
| Perfis de hardware                                                                                                    | Dridades de disco                                           |
|                                                                                                    | Dridades de DVD/CD-ROM                                      |
|                                                                                                    |                                                             |
|                                                                                                    |                                                             |
| OK Conselve                                                                                                    |                                                             |
|                                                                                                    |                                                             |

# **CONFIGURATION SOFTWARE**

#### INITIAL CONFIGURATION AND SOFTWARE INSTALLATION

The **DigiConfig** software is a program for *Windows*® used to set up the **DigiRail-VA**. For its installation, execute the file "*DigiConfigSetup.exe*" available on our website. Check our site to obtain the **DigiConfig** installer and the additional manuals.

The *DigiRail-VA* can be set either by its USB or RS485 interfaces. Do not forget to configure its Modbus address as desired.

**Important**: For initial configuration, connect the *DigiRail-VA* to the computer by the USB cable and install the drivers. Then run *DigiConfig* and, on the main screen, access "*Configurations/Communication*" and edit the configurations according to the parameters:

- Serial Port = DigiRail-VA (COM X)
- Baud rate = 115200
- Parity = None
- Stop Bits = 2
- Timeout (msec) = 300
- First Address (configure in the Search options) = 255

The software used for configuration of the *DigiRail-VA* is the *DigiConfig* (version 1.62 or higher). Besides the configuration, it allows the verification of the input channel Reading and provides status information. This software is be downloaded at the manufacture's website. Checking for updates from time to time is recommended.

**DigiConfig** has a full help file with all of the necessary information for its complete usage, including the correct configuration of the product configurations. To consult it, start the application and select the "*Help*" menu, or press the "*F1*" key.

To begin configuring the *DigiRail-VA*, connect it to the computer (via USB or RS485) and select the "Communication" option in the "Settings" menu. In the window that appears, select the correct serial port and configure the other communication parameters. After applying the communication configuration, the system will be able to read the configuration *DigiRail-VA* using the "Search" button located at the bottom left corner of the main window. To accelerate the search, use the USB interface and use the option "Temporary". If you are using the RS485 interface and know the equipment Modbus address, select only the "Starting Address" and enter the correct address. Once the equipment is identified, it appears in the list on the left. Clicking on it will make the configuration data displayed on the right.

The configuration of the device is divided by functionality in several tabs. The choice of some options can affect the limitation or absence of other configuration parameters. Last of all, the configuration should be applied to the equipment using the Apply button.

The use of *DigiRail-VA* with full functionality is detailed in the chapter "Installation and Operation".

| 🍘 Configurador DigiConfig - Versã                                                                                                    | o 1.62                                                                                                    |                                                                                                    |  |  |  |  |  |  |
|----------------------------------------------------------------------------------------------------|----------------------------------------------------------------------------------------------------|----------------------------------------------------------------------------------------------------|--|--|--|--|--|--|
| A <u>r</u> quivo C <u>o</u> nfigurações Ajuda                                                                                                    |                                                                                                    |                                                                                                    |  |  |  |  |  |  |
| Dispositivos     DigRail     DigRail     DigRail     AirGate-Profibus     AirGate-Modbus     RHT-Air     AirGate-GPRS     Comporatios     Comporatios     Freemplo | Título Exemplo<br>Título Exemplo<br>Modelo DigiRail-VA<br>Número de Série 12345678<br>Versão do Firmware 1.00                                                                                                    | Cogfigurações da Comunicação           Endereço:         1           Baud Rate         C           C 1200         © 19200           C 2400         C 38400           C 4800         C 57600           C 9600         C 115200 |  |  |  |  |  |  |
| S/N 12345678<br>1.00<br>₽₽ Outros Dispositivos                                                                                                    | Configuração do Dispositivo         Configuração       Firmware         Diagnóstico         Entradas AC         Usar transformador de tensão (TT).         Usar transformador de corrente (TC).         Tensão Máxima:       300 Vrms         Corrente Máxima:       5 Arms |                                                                                                    |  |  |  |  |  |  |
| Opções de Pesquisa                                                                                                    | Saída 4-20 mA<br>Variável a retransmitir:<br>Tensão Eficaz (Vrms)<br>Limite Superior (20 mA): 250,000<br>Vrms<br>Limite Inferior (4 mA): 0.000<br>Vrms                                                                                                    | Saída 0-10 V<br>Variável a retransmitir:<br>Saída desabilitada<br>Limite Superior (10 V): 0.000<br>Limite Inferior (0 V): 0.000                                                                                               |  |  |  |  |  |  |
| ✓ Iemporários       □ Endereço Inicial       □ Endereço Enal       247                                                                                             | Estado da saída quando em erro<br>Ĉ Mínimo (< 4 mA)                                                                                                    | C Mínimo (= 0 V)  Máximo (= 10 V)                                                                                                    |  |  |  |  |  |  |
| 💏 <u>P</u> esquisar                                                                                                    |                                                                                                    | Aplicar 🔀 Cancelar                                                                                                    |  |  |  |  |  |  |
|                                                                                                    |                                                                                                    |                                                                                                    |  |  |  |  |  |  |

# EQUIPMENT SOFTWARE (FIRMWARE) UPDATE

*DigiRail-VA* can update its internal software (firmware), allowing the benefits of new versions with new characteristics or important improvements to be accessed without needing to send the equipment to technical assistance.

The latest update is available for download on the manufacturer website. The update process is done by **DigiConfig**, using the related tab.

# MODBUS COMMANDS AND REGISTERS TABLE

The **DigiRail-VA** accepts some Modbus commands that are sent to its Modbus' own address, operating as a network slave. Commands forwarded to other slaves (routing) will be sent in a transparent way. The following listed Modbus RTU commands (functions) are implemented, and these are interpreted by **DigiRail-VA**. For further information about each command and the Modbus protocol in general, access the website <u>www.modbus.org</u>.

# SUPPORTED MODBUS COMMANDS

#### **READ HOLDING REGISTERS – 03H**

This command can be used to read a value of one or up to the maximum consecutive holding registers, as shown in the "Table of Holding Registers".

#### WRITE SINGLE REGISTER - 06H

This command can be used to write on a holding register, as shown in the "Table of Holding Registers".

#### WRITE MULTIPLE REGISTERS - 16H

This command can be used to write in multiple holding registers, as shown in the "Table of Holding Registers".

# **TABLE OF HOLDING REGISTERS**

The specified addresses correspond to the low level physical addresses, where zero (0) corresponds to the address PLC 40001. The *Minimum and Maximum* columns have a range of valid values for each parameter. The R/W column indicates if the parameter is for reading and writing (R/W) or if it is only reading ® The *Mnemonic SuperView* states what the register mnemonic is for in the SuperView software.

| Address | Description                                                  | Minimum | Maximum   | R/W      | Mnemonic<br>SuperView |
|---------|--------------------------------------------------------------|---------|-----------|----------|-----------------------|
| 0       | RMS Voltage (floating point – word high)                     |         | +3.4e+38  | <b>_</b> |                       |
| 1       | Voltage RMS (floating point – word low)                      | 0.0     |           | R        |                       |
| 2       | Current RMS (floating point – word high)                     | - 0.0   | +3.4e+38  | R        |                       |
| 3       | Current RMS (floating point – word low)                      |         |           |          |                       |
| 8       | Active Power / real power (floating point – word high)       | 0.0     | +3.4e+38  | <b>_</b> |                       |
| 9       | Active Power / real power (floating point – word low)        | 0.0     |           | R        |                       |
| 10      | Apparent power (floating point – word high)                  | 0.0     | +3.4e+38  | <b>_</b> |                       |
| 11      | Apparent power (floating point – word low)                   |         |           | ĸ        |                       |
| 12      | Reactive power (floating point – word high)                  | 0.0     | 10.4-100  | Р        |                       |
| 13      | Reactive power (floating point – word low)                   | 0.0     | +3.40+30  | ĸ        |                       |
| 14      | Power factor (floating point – word high)                    | 1.0     |           | Р        |                       |
| 15      | Power factor (floating point – word low)                     | -1.0    |           | ĸ        |                       |
| 16      | Frequency (floating point – word high)                       | 0.0     | 12 45 120 | R        |                       |
| 17      | Frequency (floating point – word low)                        | 0.0     | +3.46+36  |          |                       |
| 20      | Voltage RMS x 10 (integer 16 bits unsigned)                  | 0       | 65535     | R        | VoltageRMS            |
| 21      | Current RMS x 100 (integer 16 bits unsigned)                 | 0       | 65535     | R        | CurrentRMS            |
| 22      | Maximum peak voltage x 10 (integer 16 bits unsigned)         | 0       | 65535     | R        | MaxVoltagePeak        |
| 23      | Maximum peak current x 100 (integer 16 bits unsigned)        | 0       | 65535     | R        | MaxCurrentPeak        |
| 24      | Active Power (real power) x 10 (integer 16 bits<br>unsigned) | 0       | 65535     | R        | ActivePower           |
| 25      | Apparent power x 10 (integer 16 bits unsigned)               | 0       | 65535     | R        | ApparentPower         |
| 26      | Reactive power x 10 (integer 16 bits unsigned)               | 0       | 65535     | R        | ReactivePower         |
| 27      | Power factor x 1000 (integer 16 bits signed)                 | -1000   | 1000      | R        | PowerFactor           |
| 28      | Frequency x 10 (integer 16 bits unsigned)                    | 0       | 650       | R        | Frequency             |
| 31      | Sign of the Reactive power (0 = inductive, 1 = capacitive)   | 0       | 1         | R        | LeadLag               |
| 200     | Serial number (word high)                                    | 0       | 65535     | R        | SerialNumber_H        |
| 201     | Serial number (word low)                                     | 0       | 65535     | R        | SerialNumber_L        |
| 202     | Firmware Version                                             | 0       | 999       | R        | FirmwareVersion       |

# DETAILS ABOUT SOME REGISTERS

#### **REGISTERS 20 TO 28 – MEASUREMENT VALUE IN INTEGER FORMAT**

Reports the value of the respective variable input. The value will be multiplied by 10, 100 or 1000 depending on the variable. Example: a value of 217.8 reads as 2178.

## **REGISTERS 200 AND 201 – SERIAL NUMBER**

They keep the serial number of the device. The two registers together form the serial number equipment, i.e., must be treated as a 32-bit number.

# **REGISTER 202 – FIRMWARE VERSION**

States the version of firmware of the device, as shown below:

If the version is "1.00" it will read the value as "100". If the version is "2,04" it will read it as "204".

# **FLOATING POINT FORMAT**

The *DigiRail-VA* uses floating point values of single precision (32 bits) according to the IEEE-754 standard (ANSI / IEEE Standard for Binary Floating-Point Arithmetic).

# WARRANTY

Warranty conditions are available on our website: www.novusautomation.com/warranty.